# 建设工程投标电子保函 服务操作手册

中国大地财产保险股份有限公司

2021年5月版

13371101550(武林)

#### 一、电子保函平台登入

投标单位搜索 ggzy.zaozhuang.gov.cn,或者输入"枣庄公共资源交易中心"网站进入官网 首页,有3种登录方式;

方式1:建设工程投标电子保函服务专区。

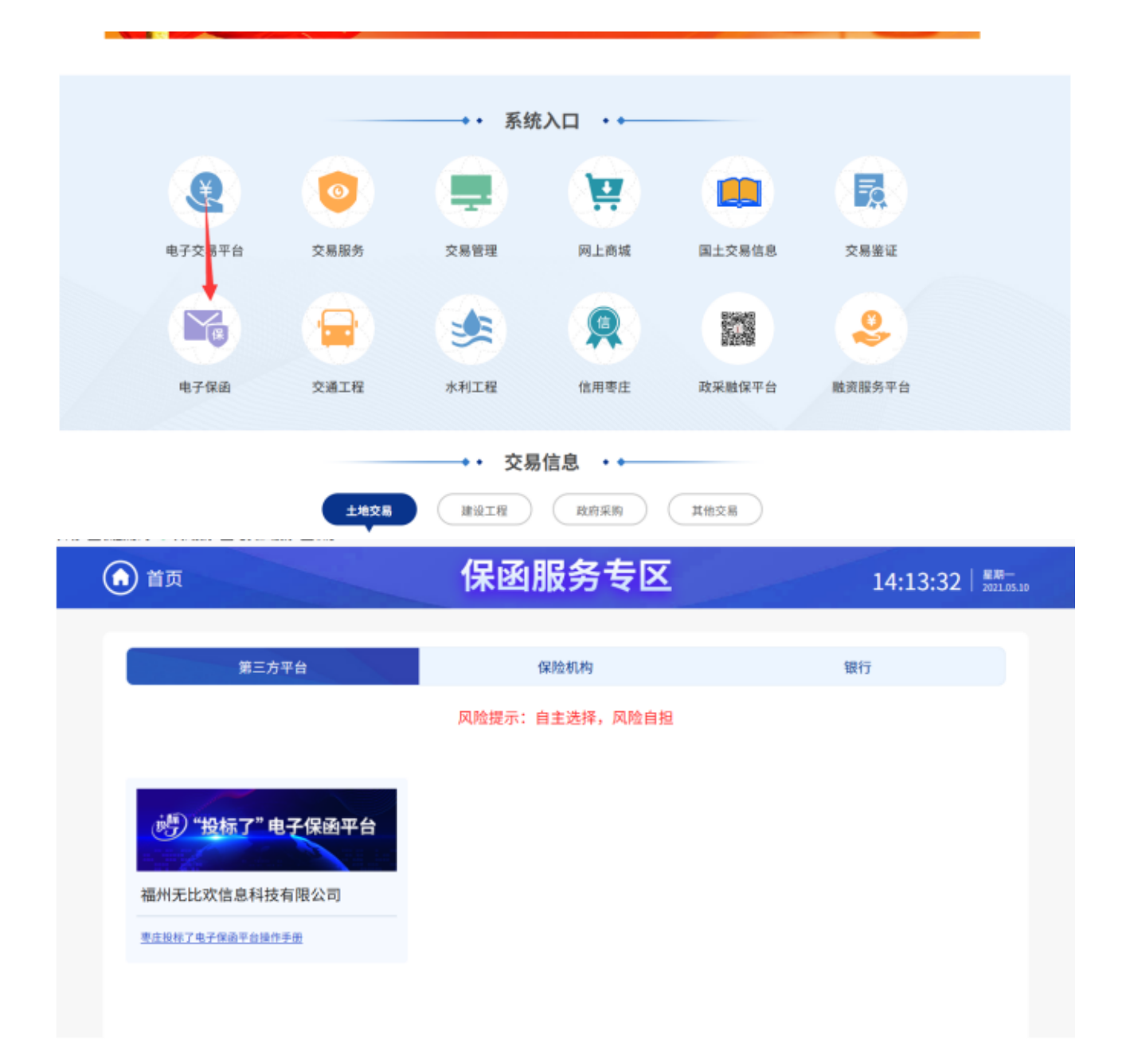

| 枣庄市建设工程投标电子例         | R函服务平台 |  |
|----------------------|--------|--|
| ★ 交易中心登录<br>及标人电脑端登录 |        |  |
|                      |        |  |

方式2:投标了平台直接登录:https://toubiaole.com/jsp/login

| 电子保函平台 |      |       |       |  |  |  |  |
|--------|------|-------|-------|--|--|--|--|
|        | 密码登录 | 验证码登录 |       |  |  |  |  |
|        |      |       |       |  |  |  |  |
|        |      |       |       |  |  |  |  |
|        | :    | 登录    |       |  |  |  |  |
| 注册     |      |       | 忘记密码? |  |  |  |  |

方式3:电子交易平台—投标单位登录

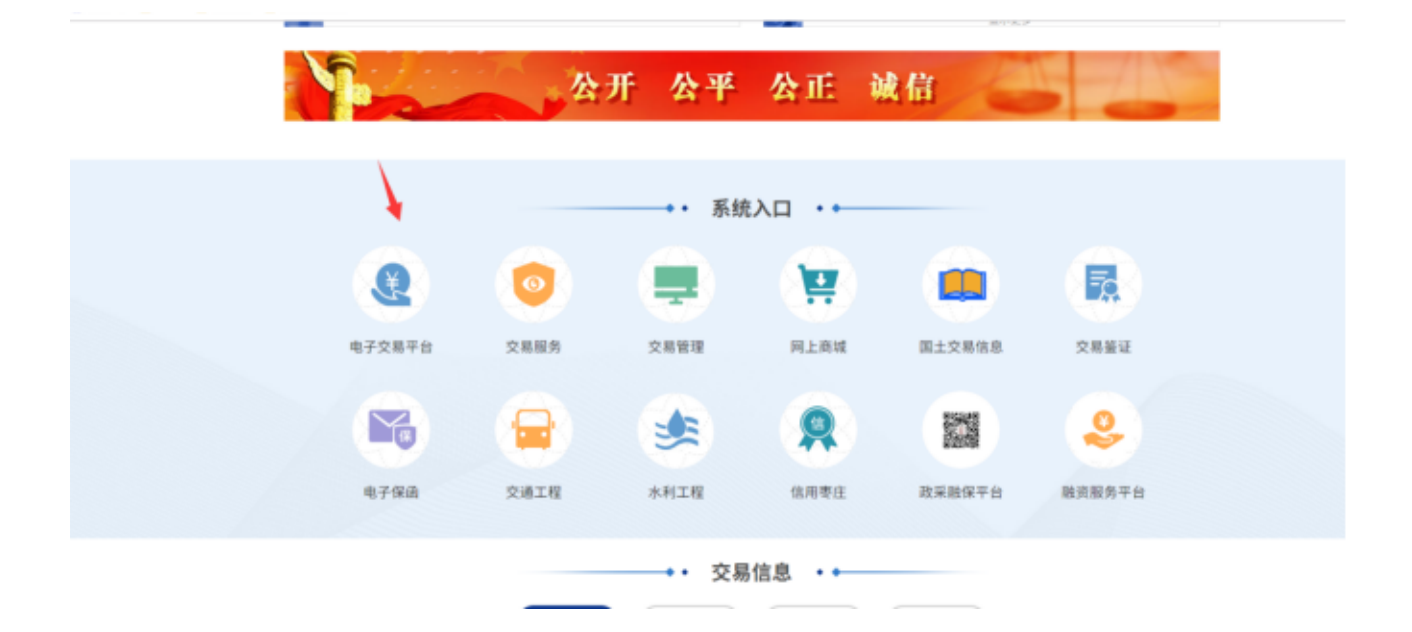

### 枣庄市公共资源电子交易平台

| CA豆录 | 用户名登录 | 平台福勤 💡<br>• 单位的图户名意明 (陈号密码) 多记了,                                                                                                    |
|------|-------|----------------------------------------------------------------------------------------------------|
| 免费注册 | 忘记照明? | <ul> <li>登卖方式是用【用户名志词(味香物詞)</li> <li>CA設立第7、如何記録?</li> <li>CA設約日令(密码)最什么?</li> </ul>                                                                                                    |
| Ĩ    | 立即登录  | <ul> <li>・ 如何認知核地?</li> <li>・ 投稿人50月的并222F格式的招标文件</li> <li>・ 熱切注法成功品、如何添加減加熱的資整</li> <li>・ 50月の港CA证书? の港CA证书需要什</li> <li>・ 50月前港CA证书?</li> <li>・ 60月期次CA知?</li> <li>・ CA協評投資意、如何方理电子法要?</li> </ul> |
|      |       |                                                                                                    |

链接至电子保函服务平台:

# 二、新用户注册及实名认证

步骤一:新用户注册

1、新用户进入注册页面,点击注册

| 电子保函平台         |          |
|----------------|----------|
| 密码数录 验证码数      | <b>录</b> |
|                |          |
| 12-39<br>12-89 |          |
|                |          |

- 2、按页面提示填写手机号、验证码、密码等信息。点击马上注册,完成账户的注册操作。
- 3、首次登录的用户需完成实名认证,即可发起后续操作。

#### 步骤二:实名认证

已注册的用户,直接登录。登录方式有两种:1.密码登录;2.验证码登录

| 电子保函平台     |  |
|------------|--|
| 密码登录 验证码登录 |  |
|            |  |
|            |  |
| 登录         |  |
| 注册 忘记密码?   |  |
|            |  |

点击实名认证入口,进入认证页面。

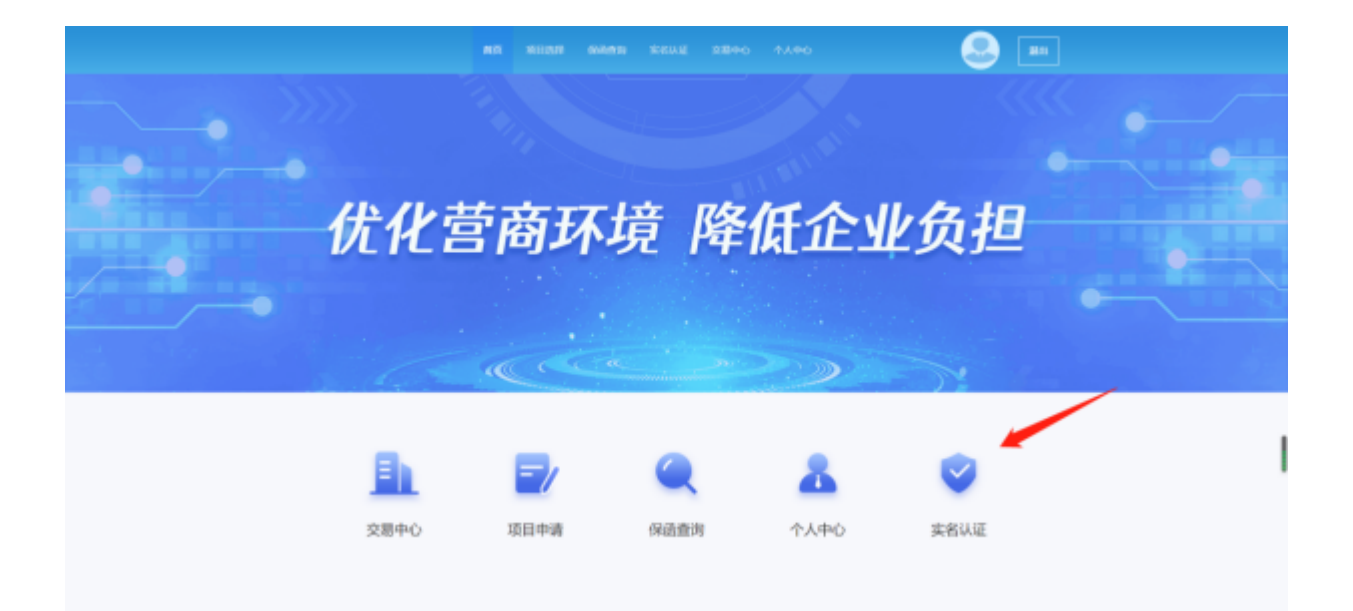

|    | At the design of the        | 实名认证                  |      |  |
|----|-----------------------------|-----------------------|------|--|
|    | 10月4千日日                     | UT NUCONSECTORIA PARE |      |  |
| Д, | 全量经办人认证<br>用成20000人用的AIZ    |                       | 20.2 |  |
|    |                             |                       |      |  |
| 0  | 全业认证<br>NATA GENERATION     |                       | 20.2 |  |
|    |                             |                       |      |  |
| Q  | 企业资源证书认证<br>NaturalSet和THEP |                       | 20.2 |  |
|    |                             |                       |      |  |
|    |                             |                       |      |  |
|    |                             |                       |      |  |
|    |                             |                       |      |  |
|    |                             |                       |      |  |

#### 1、经办人认证

选择企业经办人认证,进入企业经办人认证页面。

|   | NE REAL GARS STAR SHOLD TATO                         | le 😐  |
|---|------------------------------------------------------|-------|
|   | <b>实名认证</b><br>使用本平台服务前,您需要完成以下认证                    |       |
| 2 | A REPORT AND                                         | 84.2  |
| G | AND ADDITION OF A DITION                             | 882   |
| 6 | ▲金融開設工程以及<br>和は1000000000000000000000000000000000000 | gag . |
|   |                                                      |       |
|   |                                                      |       |
|   |                                                      |       |

根据页面提示上传企业经办人身份证正反面照片,系统将自动识别证件有效性及个人信息。填写经办人信息,点击下一步进入人脸识别。

|        |                 |          |        |            | unan |
|--------|-----------------|----------|--------|------------|------|
|        |                 | 经办人认     | ιŒ     |            |      |
| 上传     | <b>企业证照</b> (证照 | 仅支持JPG或F | PNG格式图 | 片,单张不大于2M) |      |
|        |                 | 2        |        |            |      |
|        | 经办人身份           | 征人傳聞     | 盛め人身份住 | 王叔帝        |      |
| "强力人:  |                 |          |        |            |      |
| "身份征导: | -               |          |        |            |      |
| "联系电话: |                 |          |        |            |      |
| 00年:   | 4               |          |        |            |      |
| の法で:   | 11              |          |        |            |      |
|        |                 |          |        |            |      |
|        |                 | 运用       | ₩      |            |      |

通过任意一种人脸识别方式认证成功,点击完成认证,完成经办人认证操作。

| RE 8238 8888 2480 71.00        |
|--------------------------------|
| 经办人认证                          |
| 人龄识别(蓝色那一种方式认证。认证成功制物方式不可再次认证) |
| 支付宝人脸识别 腾讯云人脸识别 税缴人脸识别         |
|                                |
|                                |
| 2-# Relat                      |
|                                |

#### 2、企业认证

选择企业认证,进入企业认证页面,根据页面提示填写企业相关信息,并提交企业资料进行审核。

| 83         | 111211 NAMES #4544 220 | P0 4.440 |
|------------|------------------------|----------|
|            | 企业认证                   |          |
|            | 申请保證前必須先完成企            | 地的认证     |
|            | 填写企业信息                 |          |
| 12268      | 制成人企业后期                | 892.8    |
| *2:44W     | 1896人企业的制              |          |
| 12:478     | 诸法师企业性质                | *        |
| *Lorential | IBML入36—12:合约201535    | 870.00   |
| 12828      | INTERNO                |          |
| -#1693     | 1.0                    | *        |
| 10-01#46   | 83 * 8                 | * E8 *   |
| .11624     | WWARD INTERNATIONAL    |          |
|            | 填写银行账号                 |          |
| 12/MS      | 84 <sup>h</sup>        | *        |
| \$P\$8     | 886.580*58             |          |
| *#2750/*   | INAARGRA, MARRATIRES   |          |

若审核人员核对企业信息有误,会填写错误原因,退回给用户重新进行认证操作。若审核人员 核对企业信息无误,则企业认证完成,即可以发起平台服务。

#### 3、企业资质证书认证

选择企业资质证书认证,进入企业资质认证页,根据页面提示填写企业资质相关信息,并提交审核。

|                                   | <b>.</b> |
|-----------------------------------|----------|
| <b>实名认证</b><br>使用本平台服务前.您需要完成以下认证 |          |
| 全业经办人认证<br>物成全社ISD/ARGUE          |          |
| 金业认证<br>为成认是他方可使用平台编表             |          |
| 会业资质证书认证<br>★xxx1.以正式为可使用于长期条     |          |

| MA        |                  |                     |             |          |   | iRH |
|-----------|------------------|---------------------|-------------|----------|---|-----|
|           | 企                | 业资质认                | 证           |          |   |     |
|           | 申请保函育            | 向必须先完成企             | 企业的认        | ίΕ       |   |     |
|           | Ì                | 资质详情                |             |          |   |     |
| *企业资质证书编号 | 请输入企业资质证书编号      |                     |             |          |   |     |
| 企业资源证书客称  | 请输入企业资质证书名称      |                     |             |          |   |     |
| 企业投标资质    | 请输入企业资质证书名称      |                     |             |          |   |     |
| 有法期       | <del>1</del> 618 |                     |             |          | ~ |     |
| 发证机关      | 调输入测证机关名称        |                     |             |          |   |     |
| 许可内容      | 调输入许可内容          |                     |             |          |   |     |
|           |                  |                     |             |          | h |     |
| "企业资质正书   |                  |                     |             |          |   |     |
|           | 如電売              | <b>改到片,请</b> 你击倒片后在 | 6期片正下方点点    | 邀除后重新上伸。 |   |     |
|           | 1.788            |                     | 100-1       |          |   |     |
|           | 出日               |                     | <b>推攻</b> ) | μi£      |   |     |

企业如有多个证书,可点击【新增企业资质证书】。

| 西東                          | 4824 <del>686</del> 8 | <b>学名以近</b> 交易中心 个人中心 |            |
|-----------------------------|-----------------------|-----------------------|------------|
|                             | 企业                    | 业资质证书认证               | + 新增企业资质证书 |
|                             |                       |                       | 1          |
| 企业资质证书编号 EME<br>企业资质证书编号    |                       | 企业资源还非有效期;            |            |
| 企业资质证书编号·                   |                       | 全设资质证书有效局:            | /          |
| 企业资质证书编号:                   |                       | 4-1-2002-HAX001       |            |
| 企业资质证书编号: ###+<br>全全资质证书编号: |                       | 企业资源还有效需:             |            |
|                             |                       |                       |            |

若审核人员核对企业资质信息有误,会填写错误原因,退回给用户重新进行认证操作。若审核 人员核对企业资质信息无误,则企业资质认证完成。

# 三、确认电子投保签约

1、电子投保单签约

第一步,登入电子保函系统后,系统首页选择【项目申请】。

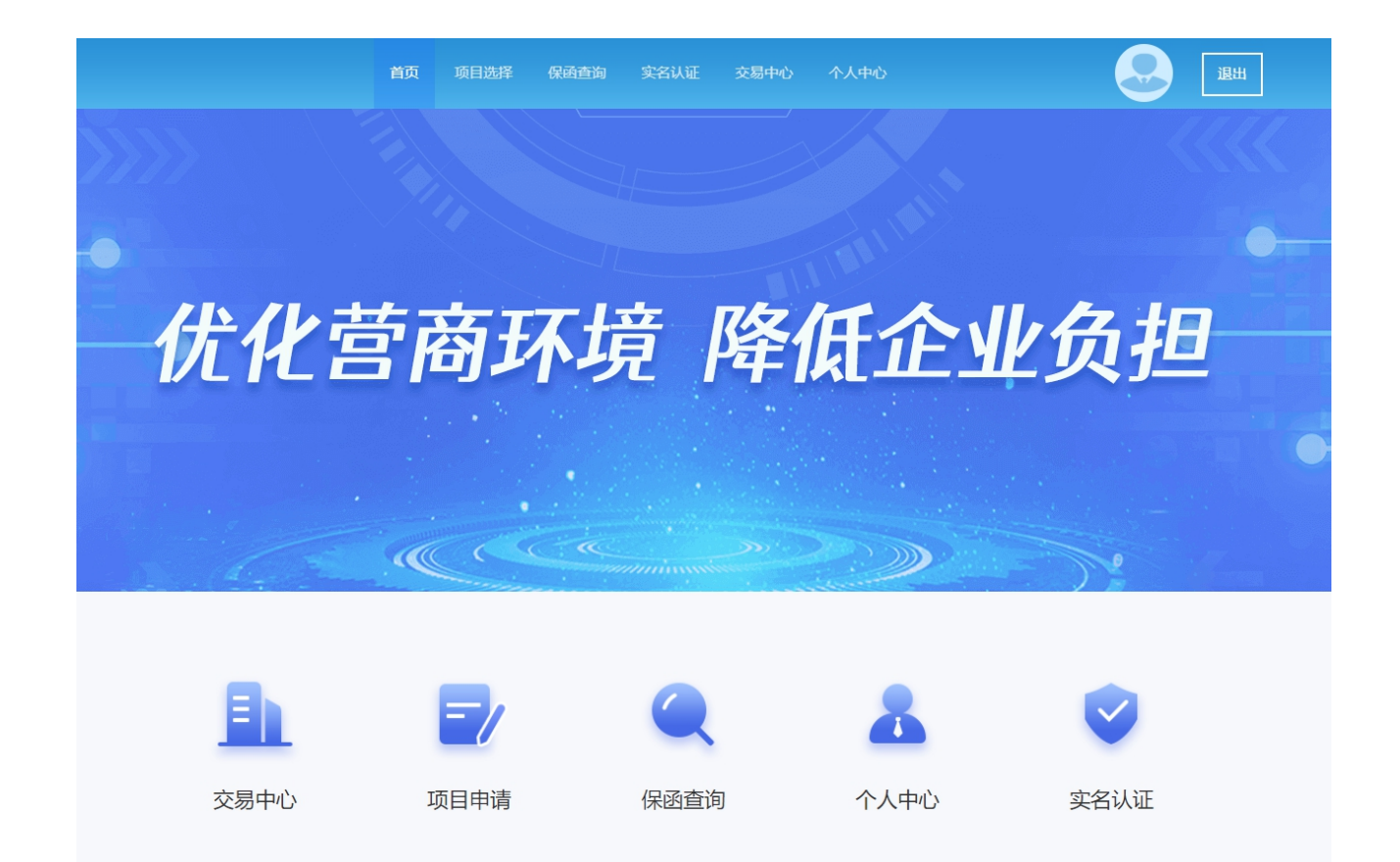

#### 第二步:查询要投保的项目。

| 请输入关键词搜索                                                                                           |                                                                                                    |                                                                                                    | 搜索                                                                                                    |
|----------------------------------------------------------------------------------------------------|----------------------------------------------------------------------------------------------------|----------------------------------------------------------------------------------------------------|----------------------------------------------------------------------------------------------------|
| 交易中心         全部         全部           保盛形式         全部                                               | <ul> <li>▼ 2# ▼</li> <li>▼</li> </ul>                                                                  | 项目分类         全部         ▼           开線时间         选择开标时间                                             | 保路类型 全部 👻                                                                                              |
| JmFvg30TilAHgPV4B+R7o1AThWT<br>A0wf5p37QZnlS2+tj0iPNznAgH87Z<br>保西形式<br>银行电子保固<br>保固产品类型<br>投标保证保固 | CD6hlOa8T1U&JAoC4/We5biJyaj4QA<br>nrikywdkOxtagB2x3LxAphf2h+CdT5<br>保急形式<br>銀行电子保適<br>保急产品美型<br>投気線正保適 | JMFvg30TliAHgPV4B+R7o1AThWTY<br>A0wf5p37QZnl52+tj0iPNznAgH87Z<br>保風形式<br>銀行电子保函<br>保風产品类型<br>投后保证保函 | CD6hIOa8T1U6JAoC4/We5biJyaj4QA<br>nrikywdkOxtagB2x3LxAphf2h+CdT5<br>原函形式<br>银行电子保函<br>原函产品类型<br>投标保证保函 |

第三步:确认要投保的项目详情信息是否正确,完整,投保过程中信息不完整的可以补充完整;确 认无误后,点击确认项目信息。

| <         | 项目详情          |
|-----------|---------------|
| 项目名称:     |               |
| 工程类型:     |               |
| 开标日期:     |               |
| 立项文件号:    |               |
| 质计造价:     |               |
| 计划工期:     |               |
| 建设地点:     |               |
| 项目所属交易中心: |               |
| 投标资质等级要求  | - / P. 4. 10. |
| 招标人信息     |               |
| 招标单位名称:   |               |
| 社会信用代码:   | 2014-02-02    |
| 联系人:      |               |
| 联系电话:     |               |
| 招标项目编号:   |               |
| 联系地址:     | A.            |
| 投标保证保商    |               |
| 项目支持保函类型  |               |
| 保证金金額(元): |               |
| 保证金截止时间:  |               |
| 保密申请开始时间  |               |
| 保险电子保函截止  | Hill          |
| 屎幽脱敏时间    |               |
|           |               |
|           |               |

#### 第四步:选择投标保证保函

| < |                    | 保函项 | 项目选择 |
|---|--------------------|-----|------|
|   | <b>议</b><br>投标保证保商 |     |      |

#### 第五步:投保项目选择:大地电子保函

|          | 首页            | 项目选择                         | 保闭查询     | 实名认证  | 交易中心 | 个人中心 |      | 跟出 |
|----------|---------------|------------------------------|----------|-------|------|------|------|----|
|          |               |                              | 1        | 金融机构设 | 择    |      |      |    |
| <b>V</b> | GU            | <mark>任保险</mark><br>DREN P&C | 2        |       |      |      | 电子保通 |    |
| 3        | 中国<br>China C | ]大地保 <br>Continent Insura    | 险<br>nce |       |      |      | 电子保透 |    |
|          |               |                              |          |       |      |      |      |    |

第六步:项目信息录入

| <          | 项目信息录           | λ.       |       |
|------------|-----------------|----------|-------|
| 1          | 2               | 3        | 4     |
| 填写资料       | 生成投保单           | 费用支付     | 完成    |
| 3109739    |                 |          |       |
| *出函机构 大地网络 |                 |          |       |
| 项目结想       |                 |          |       |
| 招标项目编号:    |                 |          |       |
|            |                 |          |       |
|            |                 |          | 招标单位: |
| •项目计划工期    |                 |          | Ŧ     |
| *立项文件号 证   |                 |          |       |
| 保持法律       |                 |          |       |
| *保证金金额     |                 |          | 元     |
|            | ◎ 我已阅读并同意 《投标履行 | 约保证保险条款》 |       |

#### 四、出函机构电子投保签约

第一步:确认投保信息无误,盖章

| < 返回上一页                                                                      | ··· 投保信息 ···                                        |
|------------------------------------------------------------------------------|-----------------------------------------------------|
| <b>分。投保人信息</b><br>投保人名称:<br>经营地址:<br>企业性质:<br>统一社会<br>信用代码:<br>联系人:<br>联系电话; | 2 保國受益人(招标人) 受益人名称: 統一社会 信用代码: F 联系比址: 业 联系人: 联系电话: |
| ○ 項目信息<br>项目名称:<br>招标项目编号:<br>建设地点:<br>招标控制价:<br>计划工期:                       | :■ 保通信息 保通产品类型: 保证机构: 大地保险 保证金金额: 保通有效明:            |
|                                                                              | 招俗道用: ¥<br>藝率:                                      |

第二步,确认投保材料无误,支付

| < 📾 确定设保材料 |  |
|------------|--|
| 企业基础利用     |  |
|            |  |
| 查看投保信息详情 > |  |
| 确定并支付      |  |
|            |  |
|            |  |
|            |  |

## 第三步,选择合适的支付方式,支付

| 支付号                                                                                                    | 投保人           | 授保单号                                                                                                    | 交易类型 | 商户名称   |
|----------------------------------------------------------------------------------------------------|---------------|----------------------------------------------------------------------------------------------------|------|--------|
| the second second second second second second second second second second second second second second second se | (Independent) | and the second second sec | 在规支付 | 100.00 |
| 支付方式:                                                                                                    |               |                                                                                                    |      |        |
| 支付方式:                                                                                                    |               |                                                                                                    |      |        |
| 支付方式:                                                                                                    |               | 《 微信支付                                                                                                    |      | 灵刘宝    |
| <sup>支付方式:</sup><br>                                                                                            |               | () 微信支付                                                                                                    |      | 支付宝    |

第三步,支付成功后,出函

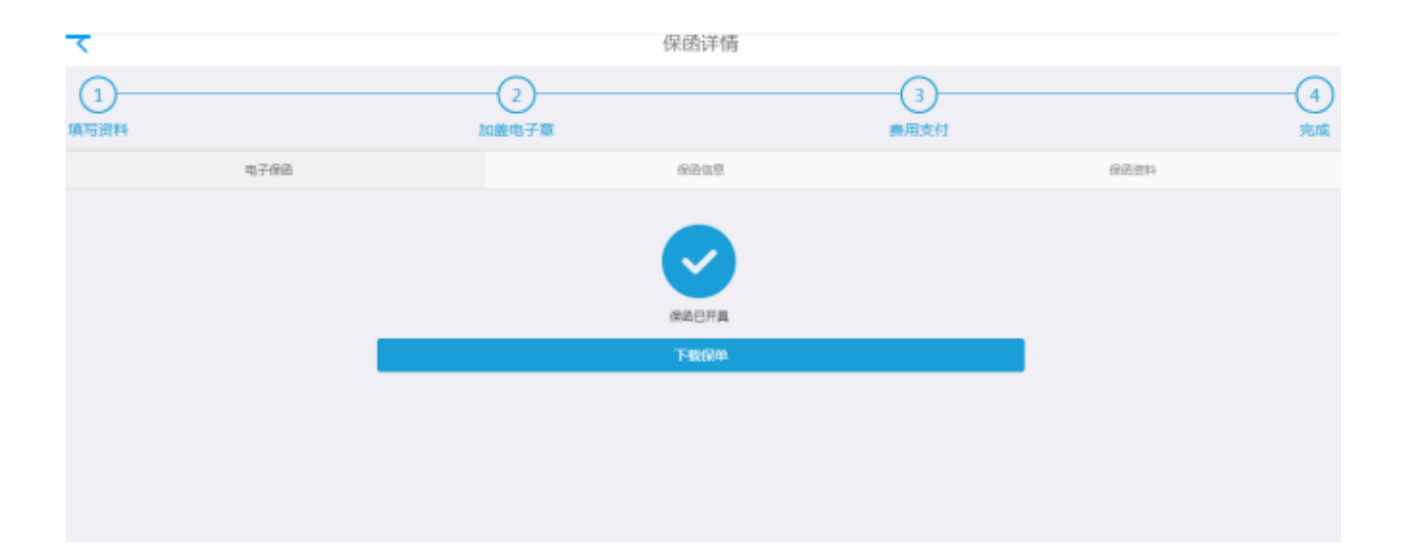